# Cara Download Bank Statement Maybank

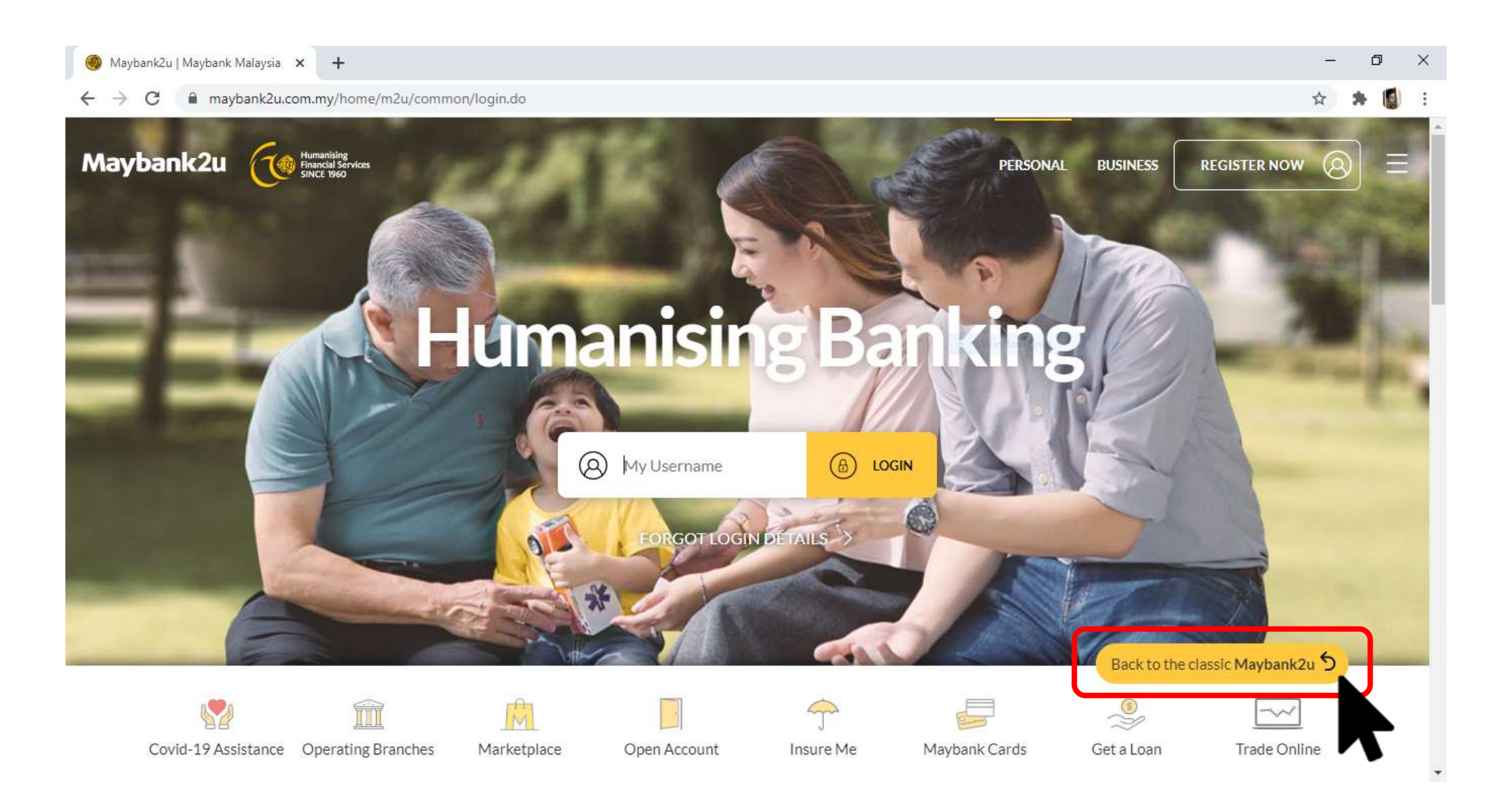

Klik "Back to the classic Maybank2u"

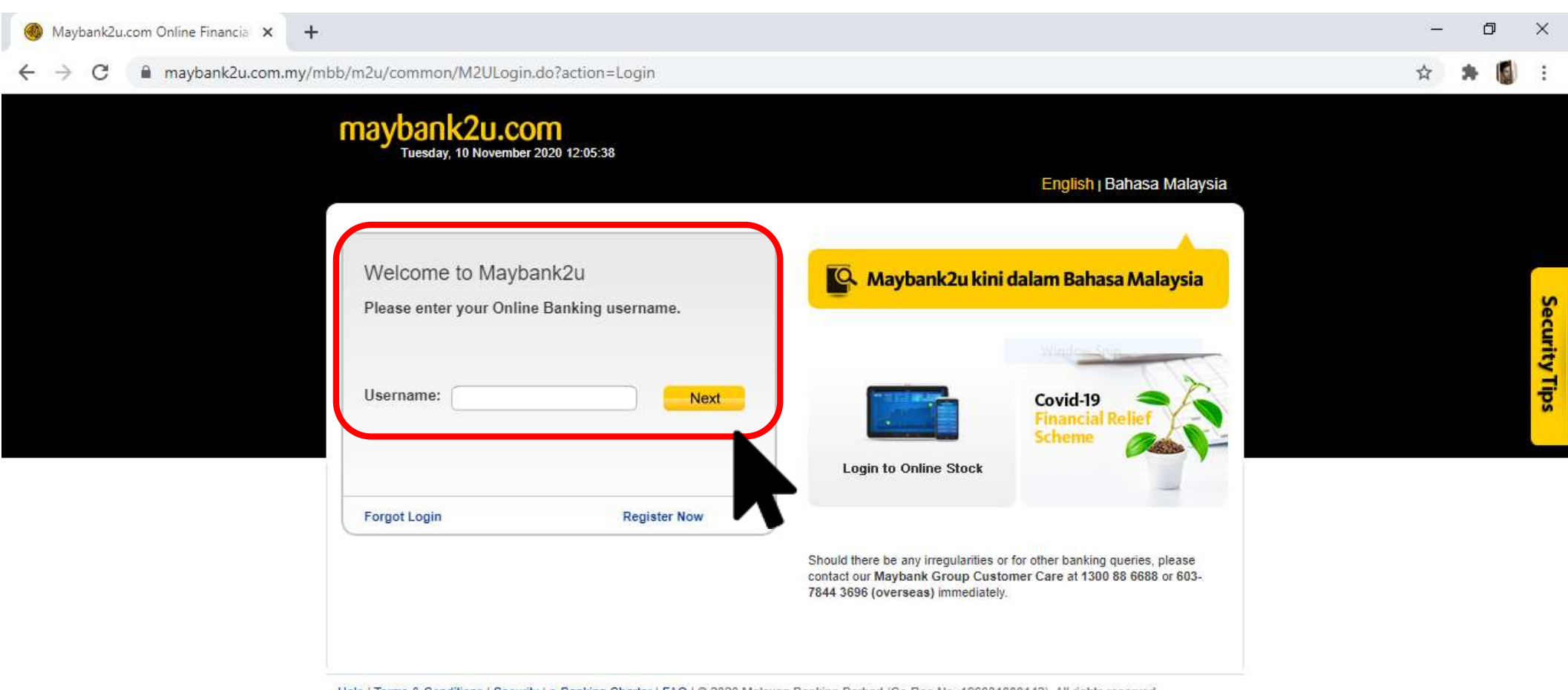

Help | Terms & Conditions | Security | e-Banking Charter | FAQ | © 2020 Malayan Banking Berhad (Co. Reg. No.: 196001000142). All rights reserved.

Login ke akaun MBB anda

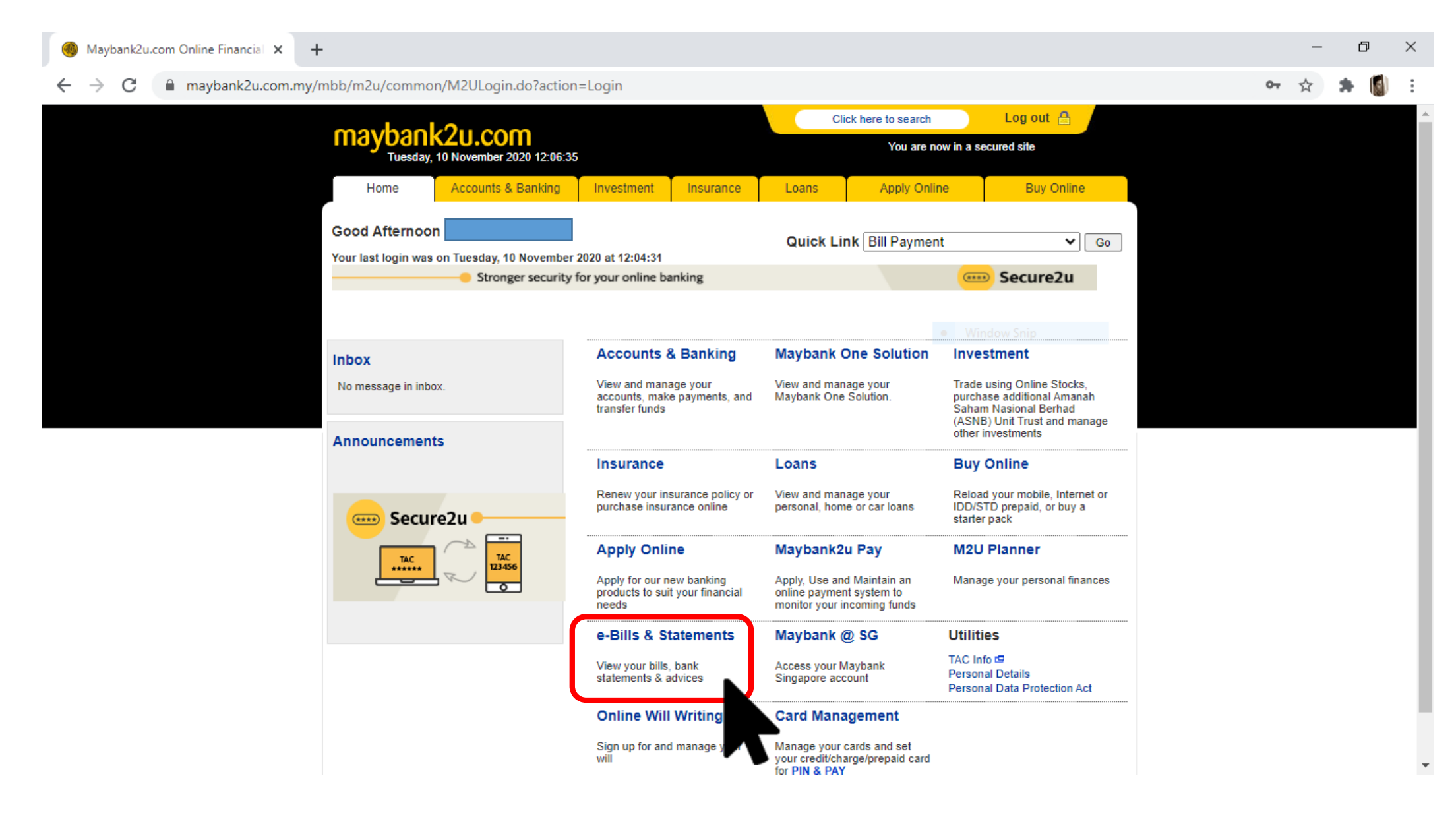

Klik pada "e-Bills & Statements"

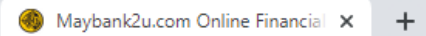

# $\leftarrow$ $\rightarrow$ C ( $\blacksquare$ maybank2u.com.my/mbb/m2u/common/M2ULogin.do?action=Login

| Home   Statements   Bills & Cards   Loans   Advices & Notices   More Service   Statements   View your bank & trading   View your Bank & trading   View your Debit & Credit   View your Debit & Credit   Marking advices & notices   View your Debit & Credit   banking advices & notices                                   | Home                                                      | Statements                                                                                                    | Bills & Cards                                                   | Loans                                 | Advices & Notices | Online Banking |
|----------------------------------------------------------------------------------------------------|-----------------------------------------------------------|----------------------------------------------------------------------------------------------------|-----------------------------------------------------------------|---------------------------------------|-------------------|----------------|
| Statements Bills & Cards Loans   Loans View your bank & trading statements View your Bills & Cards View your Loans statements View your Coans   Advices & Notices View your Debit & Credit banking advices & notices View your Debit & Credit banking advices & notices View your Debit & Credit banking advices & notices | Home                                                      | Home                                                                                                    |                                                                 |                                       |                   |                |
| To logout from Maybank2u.com, please click on Online Banking and choose logout                                                                                                    | Statements<br>Bills & Cards<br>Loans<br>Advices & Notices | Statements<br>View your bank & trading<br>statements<br>Advices & Notices<br>View your Debit & Credit<br>banking advices & notices | Bills & Cards<br>View your Bills &<br>Credit/Charge/Prepaid Car | Loans<br>View your L<br>ds statements | oans Wind         |                |
|                                                                                                    |                                                           | To logout from Maybank2u.c                                                                                                    | com, please click on Online Ban                                 | king and choose log                   | jout              |                |
|                                                                                                    |                                                           |                                                                                                    |                                                                 |                                       |                   |                |

Klik pada "Statements"

어 ☆ 🛸 🚺

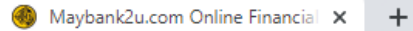

## ← → C ■ maybank2u.com.my/mbb/m2u/common/M2ULogin.do?action=Login

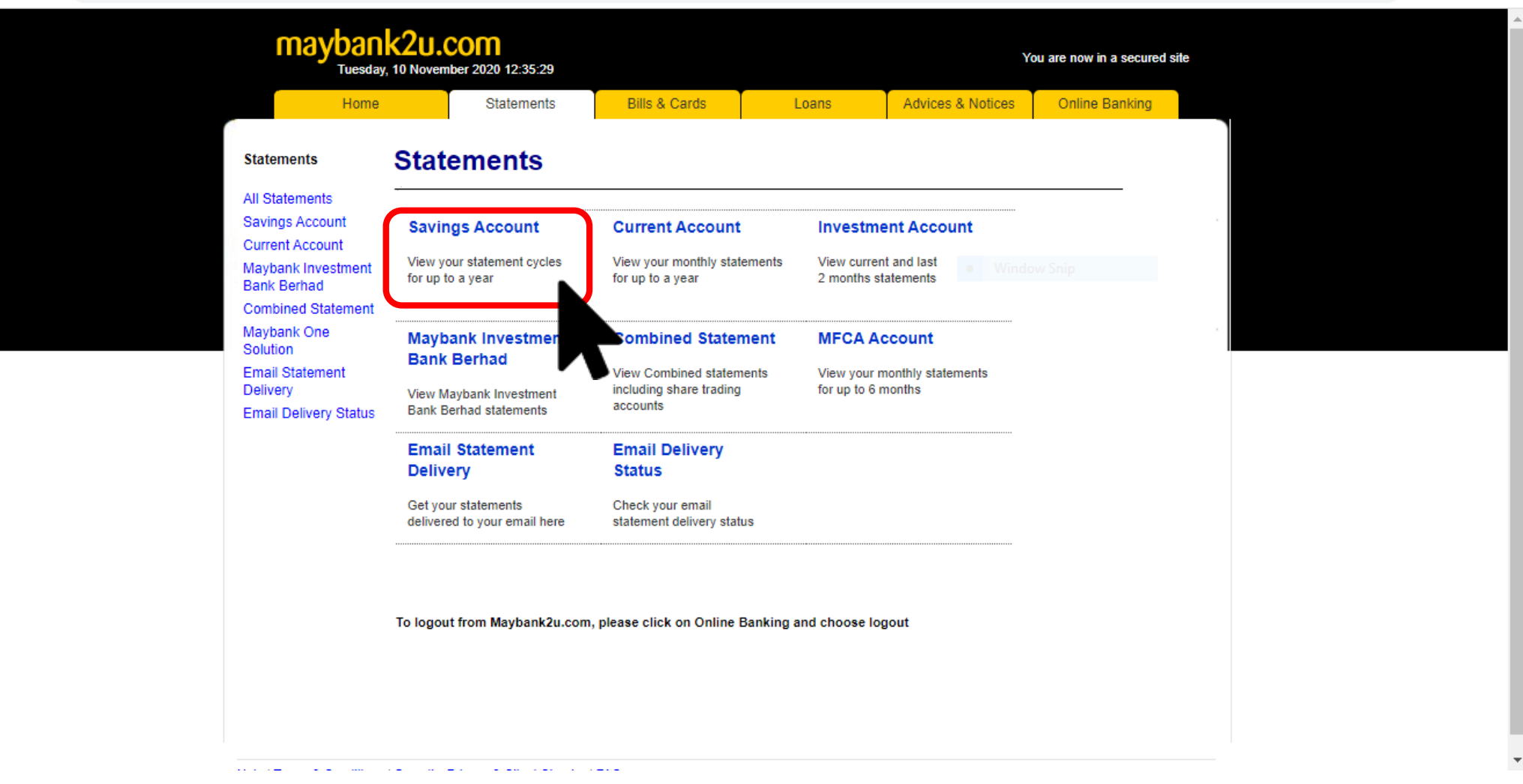

Klik pada jenis akaun anda. Kebiasaannya Savigs Account

여 ☆ 🛸 📓

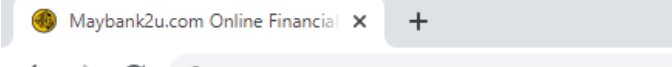

### ← → C 🌲 maybank2u.com.my/mbb/m2u/common/M2ULogin.do?action=Login

| mayban<br>Tuesday                                                                                                    |
|----------------------------------------------------------------------------------------------------|
| Home<br>Statements                                                                                                    |
| Savings Account<br>Current Account<br>Maybank Investment<br>Bank Berhad<br>Combined Statement<br>Maybank One<br>Solution<br>Email Statement<br>Delivery<br>Email Delivery Status |

đ

—

on 🕁

 $\times$ 

Help | Terms & Conditions | Security, Privacy & Client Charter | FAQ

Pilih akaun anda & tarikh penyata terkini

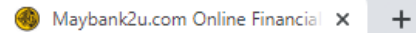

## $\leftarrow$ $\rightarrow$ C ( maybank2u.com.my/mbb/m2u/common/M2ULogin.do?action=Login

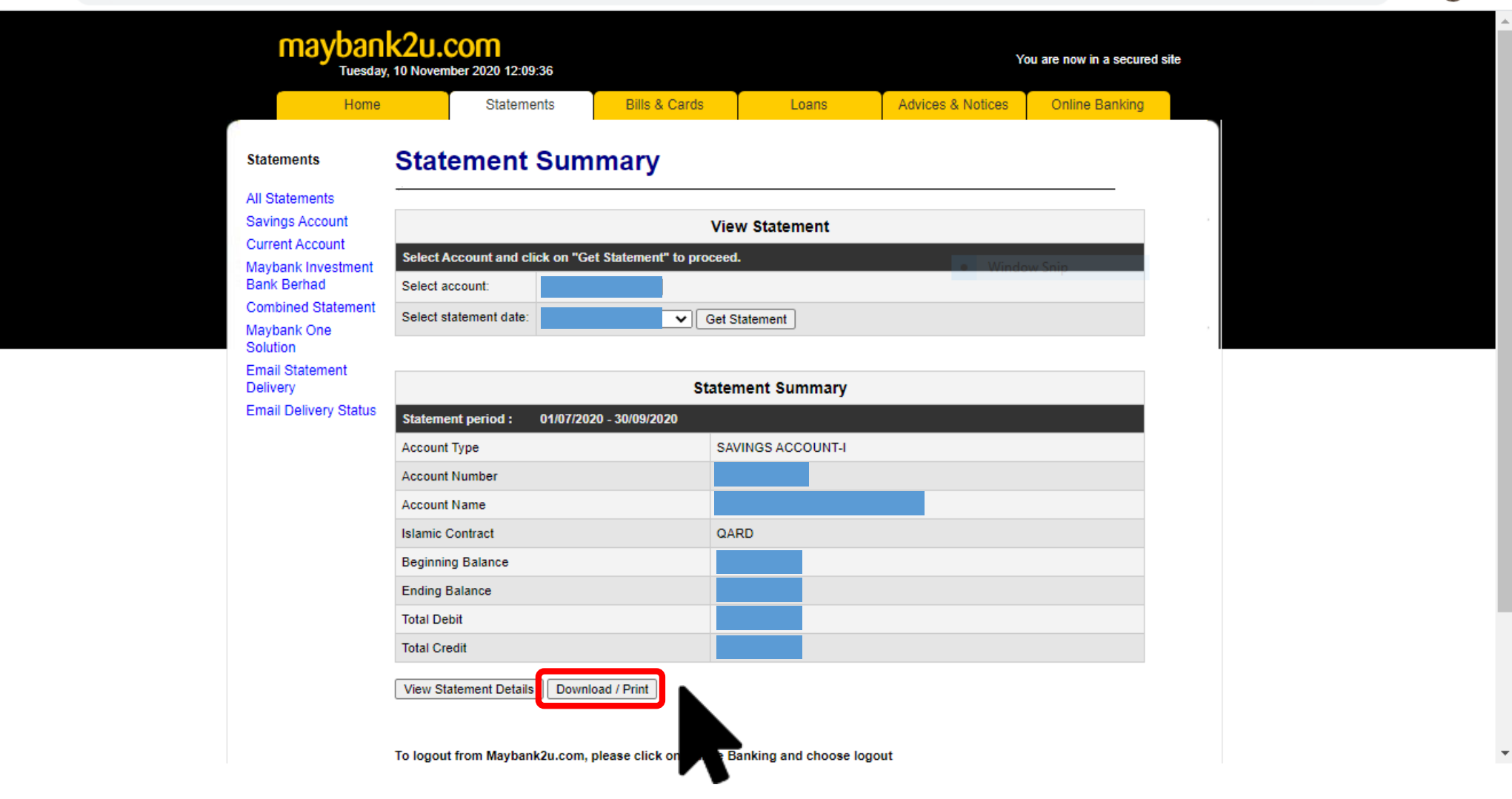

Download penyata anda

아 ☆ 🛸